#### Introduction

This application note describes how to set up a system with multiple icon actuators running synchronous.

① Always use the latest version of Concens Actuator Studio (CAS) and icon actuator with latest firmware.

This application example shows a setup with three icon actuators, which must run synchronized. The following parts are used:

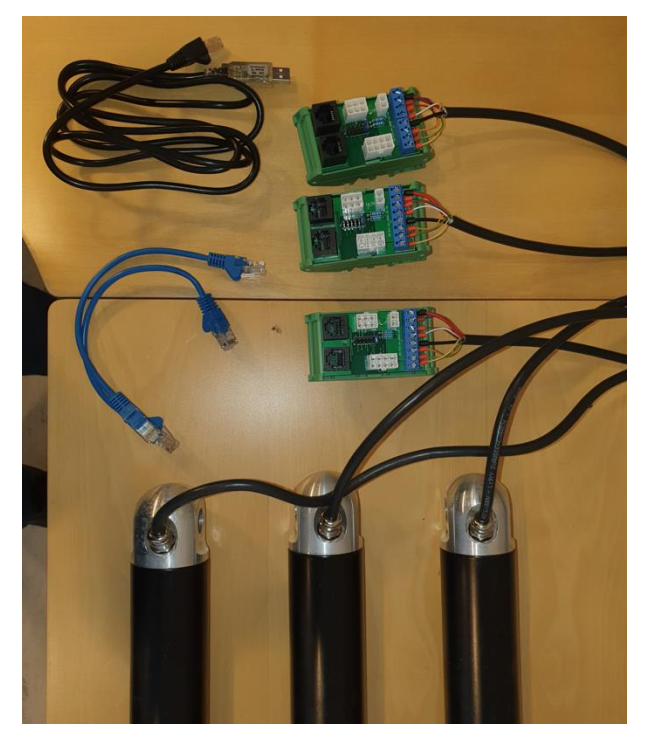

- 1. 1 pc. icon programming cable
- 2. 2 pcs. icon patch cable (optional)
- 3. 3 pcs. conXion DIN or BOX (optional)
- 4. 3 pcs. icon actuators
- 5. 1 pc. handset or switches for control

Patch cable and conXion DIN/BOX are used only to make interconnection easier. This can be done with wires as well.

The icon actuators used, are configuration F/MDO with default settings, i.e. all actuators are delivered with the address 8. Step 1 can be skipped if actuators are pre-programmed.

An icon synchronized system consists of two to eight actuators and is built as a master/slavesetup. The master actuator always has address 200 and the slaves have addresses from 201 to 207.

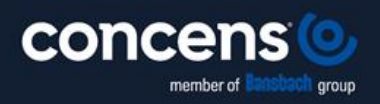

Oddesundvej 1 | DK-6715 Esbjerg N | Denmark +45 7011 1131 | info@concens.com | VAT: DK10132266

WWW.CONCENS.COM

### Step 1: Assign address

Connect the actuator, which is supposed to be the master with address 200 and connect the programming cable. Then connect power.

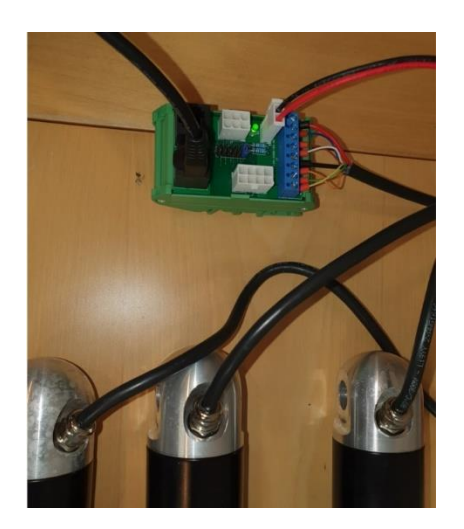

Please note: It is not possible to connect all three actuators to the system now, because they are all delivered with address 8 as default. Connecting several actuators with identical address causes a conflict and results in malfunction of the system.

Now, start the CAS software on the PC. If CAS is running for the first time, the drivers will automatically be downloaded from the internet. Go to the "Overview" tab:

| 🔊 Concer             | ns Actu | iator Stu           | dio         |                 |                 |                        |                               | - | × |
|----------------------|---------|---------------------|-------------|-----------------|-----------------|------------------------|-------------------------------|---|---|
| ile Conf<br>Iverview | Actua   | ctory Sp<br>ator Se | ecial       | Graph Eactory 9 | atting          |                        |                               |   |   |
|                      | 710.101 | 101 34              | No          | of actuators:   | is unity        |                        |                               |   |   |
| Scan /               | Addres  | ises                | 3           | -               |                 |                        |                               |   |   |
|                      | _       | _                   | _           |                 |                 |                        |                               |   |   |
| Address:             | 8       | ÷                   | • 1         | AN0105-1        | Prd: 0x22158200 | Uptime: 0:00:00:14.279 | icon50, 24 V, Position, F/MDO |   |   |
| Address:             | 0       | ÷                   | () <b>2</b> | ?               | ?               | ?                      | 7, 7, 7, 7                    |   |   |
| Address:             | 0       | -                   | 03          | ?               | ?               | ?                      | 2, 2, 2, 2                    |   |   |
|                      |         |                     |             |                 |                 |                        |                               |   |   |
|                      |         |                     |             |                 |                 |                        |                               |   |   |
|                      |         |                     |             |                 |                 |                        |                               |   |   |
|                      |         |                     |             |                 |                 |                        |                               |   |   |
|                      |         |                     |             |                 |                 |                        |                               |   |   |
|                      |         |                     |             |                 |                 |                        |                               |   |   |
|                      |         |                     |             |                 |                 |                        |                               |   |   |
|                      |         |                     |             |                 |                 |                        |                               |   |   |
|                      |         |                     |             |                 |                 |                        |                               |   |   |
|                      |         |                     |             |                 |                 |                        |                               |   |   |
|                      |         |                     |             |                 |                 |                        |                               |   |   |
|                      |         |                     |             |                 |                 |                        |                               |   |   |
|                      |         |                     |             |                 |                 |                        |                               |   |   |
|                      |         |                     |             |                 |                 |                        |                               |   |   |
|                      |         |                     |             |                 |                 |                        |                               |   |   |
|                      |         |                     |             |                 |                 |                        |                               |   |   |
|                      |         |                     |             |                 |                 |                        |                               |   |   |
|                      |         |                     |             |                 |                 |                        |                               |   |   |
|                      |         |                     |             |                 |                 |                        |                               |   |   |
|                      |         |                     |             |                 |                 |                        |                               |   |   |
|                      |         |                     |             |                 |                 |                        |                               |   |   |
|                      |         |                     |             |                 |                 |                        |                               |   |   |
|                      |         |                     |             | 170 1015        |                 |                        |                               |   |   |
| A:8                  | Upt     | time: 0:0           | 0.00.14.    | 279 IDLE        | HW              | Ven 1, SW Ven 5.11     |                               |   |   |

Press the "Scan Addresses"-button:

CAS has now found an actuator with address 8. This is the default address.

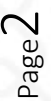

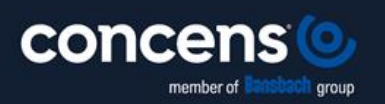

Oddesundvej 1 | DK-6715 Esbjerg N | Denmark +45 7011 1131 | info@concens.com | VAT: DK10132266

W W W . C O N C E N S . C O M

EXCELLENT ELECTRIC ACTUATORS.

This first actuator will now be programmed to be the master with address 200. Please go to the "Service" tab and choose "Config".

| Concerns Automatics Develop                                                                                                    |                                                                                                    |
|----------------------------------------------------------------------------------------------------|----------------------------------------------------------------------------------------------------|
| Concerns Actuator Studio                                                                                                    |                                                                                                    |
| benview Artuator Service Grant Eartory S                                                                                                    | ing                                                                                                    |
| Dead and the date                                                                                                    | ng.                                                                                                    |
| 🗠 Read and Update                                                                                                    |                                                                                                    |
| Config Motor Parameters Export/Import Even                                                                                                    | log DFU                                                                                                    |
| Modius Address (1.247)<br>Addustar Hom<br>Betzadd<br>Modus Read Delay (at)<br>Betzadd<br>Betzadd<br>Betza | Configuration: 0:2218200   Rec Configuration: 0:2218200   Configuration: 0:2218200   Configuration: 0:2218200   Max Representation: 0:30   Max Representation: 0:30   Res Representation: 0:30   Res Representation: 0:30   Static Output: 0:30   Static Output: 0:30   Special Service Register: 0:04000 |
|                                                                                                    |                                                                                                    |
|                                                                                                    |                                                                                                    |
|                                                                                                    |                                                                                                    |
|                                                                                                    |                                                                                                    |
|                                                                                                    |                                                                                                    |
|                                                                                                    |                                                                                                    |
| R4-8 Untime: 0:00:07:25:908 IDLE                                                                                                    | HW Var 1 SW Var 511                                                                                                    |

Now change the address from 8 to 200 by writing 200 in the "Modbus Adress" field. Press "Save/Update".

Go back to the "Overview" tab and verify that the address is now 200 for master.

| 6 Concern   | s Actuator Stud | io         |                  |                 |                        |                               | - | ×     |
|-------------|-----------------|------------|------------------|-----------------|------------------------|-------------------------------|---|-------|
| File Config | g Factory Spe   | cial WWW   | v                |                 |                        |                               |   |       |
| Overview    | Actuator Ser    | rvice Gra  | h Factory Settin | 9               |                        |                               |   |       |
| _           |                 | No. of ac  | tuators:         |                 |                        |                               |   |       |
| Scan A      | ddresses        | 3          | ÷                |                 |                        |                               |   |       |
| Address:    | 200             | 1 AN       | 0105-1           | Prd: 0x22158300 | Uptime: 0:00:00:11.877 | icon50, 24 V, Velocity, F/MDD |   | <br>_ |
| Address:    | 0               | 2          |                  | 7               | ?                      | 7, 7, 7, 7                    |   |       |
| Address:    | 0 ÷             | 03 7       |                  | ?               | ?                      | 2, 2, 2, 2                    |   |       |
|             |                 |            |                  |                 |                        |                               |   |       |
|             |                 |            |                  |                 |                        |                               |   |       |
|             |                 |            |                  |                 |                        |                               |   |       |
|             |                 |            |                  |                 |                        |                               |   |       |
|             |                 |            |                  |                 |                        |                               |   |       |
|             |                 |            |                  |                 |                        |                               |   |       |
|             |                 |            |                  |                 |                        |                               |   |       |
|             |                 |            |                  |                 |                        |                               |   |       |
|             |                 |            |                  |                 |                        |                               |   |       |
|             |                 |            |                  |                 |                        |                               |   |       |
|             |                 |            |                  |                 |                        |                               |   |       |
|             |                 |            |                  |                 |                        |                               |   |       |
|             |                 |            |                  |                 |                        |                               |   |       |
|             |                 |            |                  |                 |                        |                               |   |       |
|             |                 |            |                  |                 |                        |                               |   |       |
|             |                 |            |                  |                 |                        |                               |   |       |
|             |                 |            |                  |                 |                        |                               |   |       |
|             |                 |            |                  |                 |                        |                               |   |       |
|             |                 |            |                  |                 |                        |                               |   |       |
|             |                 |            |                  |                 |                        |                               |   |       |
|             |                 |            |                  |                 |                        |                               |   |       |
|             |                 |            |                  |                 |                        |                               |   |       |
| MBA: 200    | Uptime: 0:00    | :00:11.877 | IDLE             | HWV             | len: 1, SW Ven: 5.11   |                               |   | 1     |

The same procedure is used to program the second and the third actuator to address number 201 and 202 respectively.

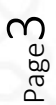

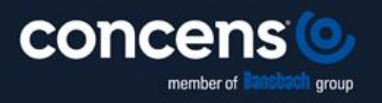

Oddesundvej 1 | DK-6715 Esbjerg N | Denmark +45 7011 1131 | info@concens.com | VAT: DK10132266

W W W . C O N C E N S . C O M

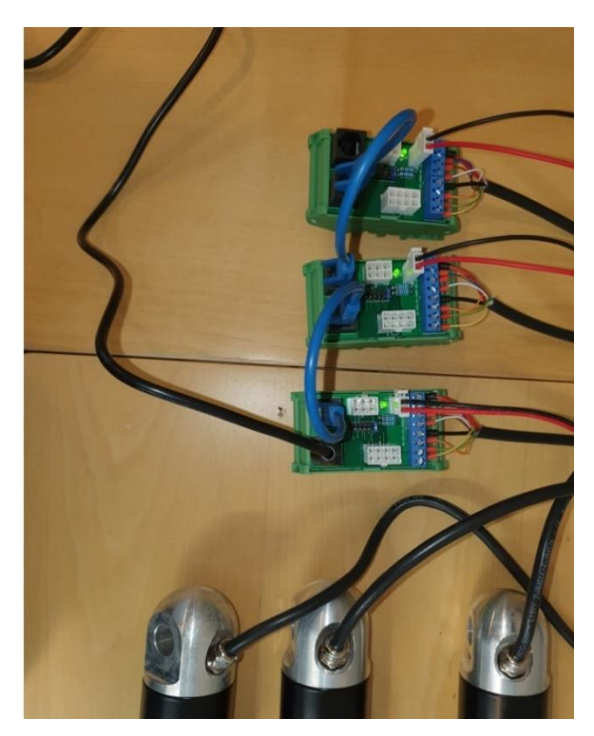

Now connect all actuators as a system using the conXion DIN/BOX and the patch cables.

If the actuators come with eight pole Molex connectors, use the plugs instead of the screw terminals.

Go to the "Overview" tab and press "Scan Addresses".

| 🌀 Concens             | Actuator Stud | fio      |             |              |                 |                |              |      |                              |   | - | × |
|-----------------------|---------------|----------|-------------|--------------|-----------------|----------------|--------------|------|------------------------------|---|---|---|
| ile Config<br>Werview | Factory Spe   | icial N  | Cranh En    | ntony Cettin |                 |                |              |      |                              |   |   |   |
|                       | Accostor Se   | No. c    | f actuators | :            | ,               |                |              |      |                              |   |   |   |
| Scan Ad               | fdresses      | 3        | •           |              |                 |                |              |      |                              |   |   |   |
| Address:              | 200           | •1       | AN0105-1    |              | Prd: 0x22158300 | Uptime         | : 0:00:08:44 | .879 | icon50, 24 V, Velocity, F/MD | 0 |   |   |
| Address:              | 201           | <b>2</b> | AN0105-2    |              | Prd: 0x22158300 | Uptime         | : 0:00:06:19 | .692 | icon50, 24 V, Velocity, F/MD | 0 |   |   |
| Address:              | 202 ÷         | <b>3</b> | AN105-3     |              | Prd: 0x22158300 | Uptime         | : 0:00:05:45 | .624 | icon50, 24 V, Velocity, F/MD | 0 |   |   |
|                       |               |          |             |              |                 |                |              |      |                              |   |   |   |
|                       |               |          |             |              |                 |                |              |      |                              |   |   |   |
|                       |               |          |             |              |                 |                |              |      |                              |   |   |   |
|                       |               |          |             |              |                 |                |              |      |                              |   |   |   |
|                       |               |          |             |              |                 |                |              |      |                              |   |   |   |
|                       |               |          |             |              |                 |                |              |      |                              |   |   |   |
|                       |               |          |             |              |                 |                |              |      |                              |   |   |   |
|                       |               |          |             |              |                 |                |              |      |                              |   |   |   |
|                       |               |          |             |              |                 |                |              |      |                              |   |   |   |
|                       |               |          |             |              |                 |                |              |      |                              |   |   |   |
|                       |               |          |             |              |                 |                |              |      |                              |   |   |   |
|                       |               |          |             |              |                 |                |              |      |                              |   |   |   |
|                       |               |          |             |              |                 |                |              |      |                              |   |   |   |
|                       |               |          |             |              |                 |                |              |      |                              |   |   |   |
|                       |               |          |             |              |                 |                |              |      |                              |   |   |   |
|                       |               |          |             |              |                 |                |              |      |                              |   |   |   |
|                       |               |          |             |              |                 |                |              |      |                              |   |   |   |
|                       |               |          |             |              |                 |                |              |      |                              |   |   |   |
|                       |               |          |             |              |                 |                |              |      |                              |   |   |   |
|                       |               |          |             |              |                 |                |              |      |                              |   |   |   |
| BA: 202               | Uptime: 0:00  | 05:45.6  | 524 10      | DLE          | HV              | V Ver: 1, SW V | /er: 5.11    |      |                              |   |   |   |

The list will now show all three actuators.

All addresses are now set, and the system is ready to be programmed for synchronous operation.

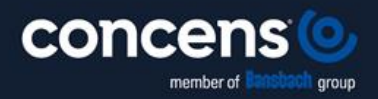

Oddesundvej 1 | DK-6715 Esbjerg N | Denmark +45 7011 1131 | info@concens.com | VAT: DK10132266

W W W . C O N C E N S . C O M

EXCELLENT ELECTRIC ACTUATORS.

Page<sup>4</sup>

### Step 2: Pairing of icon actuators

In an icon synchronized system, the master communicates with the slaves. The master must know the other actuators in the system.

First step is to align all actuators and find the HOME position for each of them.

Go to the "Service" tab and select "Config". Enable the "Learn Home" function and press "Run Learn".

| 🕉 Concens Actuator Studio                                                                                                    |                                                                                                    |                                                                                                    | - | $\times$ |
|----------------------------------------------------------------------------------------------------|----------------------------------------------------------------------------------------------------|----------------------------------------------------------------------------------------------------|---|----------|
| ile Config Factory Special                                                                                                    | WWW                                                                                                    |                                                                                                    |   |          |
| overview Actuator Service                                                                                                    | Graph Factory Setting                                                                                               |                                                                                                    |   |          |
| Read and Update                                                                                                    |                                                                                                    |                                                                                                    |   |          |
| Config Motor Parameters Ex                                                                                                    | port/Import Event Log DFU                                                                                           |                                                                                                    |   |          |
| Mothour Address [1, 247]<br>200<br>Mothour Read Delay (un)<br>a<br>Deed Zane (Vis of Input)<br>10<br>Temp. Limit (C) (Developed)<br>90<br>Learn Stroke<br>O Learn Stroke<br>O Learn Stroke<br>O Learn Stroke<br>O Learn Rapp | Aduator Home Pration<br>Maturad<br>Sensed<br>Aduator Ro, Od Vite<br>Robert Source<br>Speed [%]<br>Run Learn<br>Stop | Configuration: 0-2119000<br>Fax Current: 0-79 A<br>Woltge: 34.22 V<br>Max Current: 0.9 A C<br>Current: 0.9 C<br>Max Tegeratur: 38.2 C<br>Max Tegeratur: 38.2 C<br>Sarta Soundo: 1 Lies<br>Sarta Soundo: 1 Lies<br>Sarta Current: 0 Lies<br>Sarta Current: 0 Lies<br>Sarta Current: |   |          |
| Partial Res                                                                                                    | set Actuator                                                                                                    |                                                                                                    |   |          |
|                                                                                                    |                                                                                                    |                                                                                                    |   |          |
|                                                                                                    |                                                                                                    |                                                                                                    |   |          |
|                                                                                                    |                                                                                                    |                                                                                                    |   |          |
|                                                                                                    |                                                                                                    |                                                                                                    |   |          |

Do this for all actuators; address 200, 201 and 202.

All actuators are now aligned and in the HOME position.

As all icon actuators are shipped with all the parameters set from the factory, it is not necessary to perform the LEARN STROKE procedure.

| 🌀 Concens Actuator Studio   |            |                               |                                | - 0                                        |
|-----------------------------|------------|-------------------------------|--------------------------------|--------------------------------------------|
| File Config Factory Special | www        |                               |                                |                                            |
| Overview Actuator Service   | e Graph    | Factory Setting               |                                |                                            |
| Pos: 327                    |            | Run State: IDLE               | Current: 0 mA                  |                                            |
| Read and Update             |            | Stop Reason: TARGET POSIT     | ION REACHED Distance: 27       |                                            |
| Parameters Run Run F        | Parallel I | Extra                         |                                |                                            |
| Speed [%]                   |            | Current Cutoff [mA], Inwards  | H/L Min Speed [% of H/L speed] | Ramp acceleration [ms]                     |
| 100                         |            | 4000                          | 50                             | 1333                                       |
| Home Offset [steps]         |            | Current Cutoff [mA], Outwards | H/L Max Current [mA]           | Ramp deceleration [ms]                     |
| 300                         |            | 4000                          | 700                            | 1333                                       |
| Ramp Down before Target     | t [steps]  | Voltage Cutoff [mV], Low      | H/L Check Time Limit [ms]      | Ramp quick deceleration [ms]               |
| 0                           |            | 9000                          | 1000                           | 666                                        |
| Safe Zone OUT [steps]       |            | Voltage Cutoff [mV], High     | H/L Timeout [s]                |                                            |
| 44879                       |            | 29000                         | 120                            |                                            |
| Safe Zone IN [steps]        |            | Max. Stroke Length [steps]    |                                | Maximum speed [ticks/s]                    |
| 300                         |            | 45029                         |                                | 450                                        |
|                             |            |                               |                                | Deadband speed [ticks/s]                   |
|                             |            |                               |                                | 10                                         |
|                             |            |                               |                                | Check Delay, Current, Velocity change [ms] |
|                             |            |                               |                                | 250                                        |
|                             |            |                               |                                | Max Current Time Limit [ms]                |
|                             |            |                               |                                | 100                                        |
|                             |            |                               |                                | Current offset calibration [mA]            |
|                             |            |                               | Save/Update                    | 200                                        |
|                             |            |                               |                                |                                            |
|                             |            |                               |                                |                                            |
|                             |            |                               |                                |                                            |
|                             |            |                               |                                |                                            |
|                             |            |                               |                                |                                            |
|                             |            |                               |                                |                                            |
|                             |            |                               |                                |                                            |
|                             |            |                               |                                |                                            |
| BA: 200 Uptime: 0:01:12:    | 20.862     | IDLE H                        | W Vers 1. SW Vers 5.11         |                                            |

Go to the "Actuator" tab and select "Parameters".

Check that all parameters on the master actuator are correct.

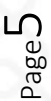

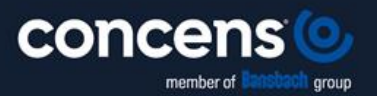

Oddesundvej 1 | DK-6715 Esbjerg N | Denmark +45 7011 1131 | info@concens.com | VAT: DK10132266

WWW.CONCENS.COM

EXCELLENT ELECTRIC ACTUATORS.

Go to the "Actuator" tab and select "Run Parallel".

| Sconcens Actuator Studio     |                                                   |                                                                                | - 0 | $\times$ |
|------------------------------|---------------------------------------------------|--------------------------------------------------------------------------------|-----|----------|
| Config Factory Special       | WWW                                               |                                                                                |     |          |
| erview Actuator Service      | e Graph Factory Setting                           |                                                                                |     |          |
| os: 327                      | Run State: IDLE                                   | Current: 0 mA                                                                  |     |          |
| 🗹 Read and Update            | Stop Reason: TARGET POSITION REACHED              | Distance: 27                                                                   |     |          |
| arameters Run Run P          | Parallel Extra                                    |                                                                                |     |          |
| Target Position 1 [steps]    | Target Position 2 [steps] Slaves: #201 #202       | Pacallel Run Status                                                            |     | ^        |
| 300                          | 5000                                              | Master Node is Scanning Slaves:                                                |     |          |
|                              |                                                   | Write Response: C8 10 03 FF 00 01 20 24                                        |     |          |
| Due Decilier 4               | Due Desliger 2                                    | Read Request: C9 03 03 ED 00 01 04 33                                          |     |          |
| Kun Position 1               | Run Position 2 Stop                               | Read Request: CA 03 03 FD 00 01 04 00                                          |     |          |
|                              |                                                   | Read Response: CA 03 02 00 01 DC 54                                            |     |          |
| Learn Speed [%]              |                                                   | Read Request: CB 03 03 ED 00 01 05 D1                                          |     |          |
| 100 ÷                        |                                                   | Read Request: C8 03 03 ED 00 01 05 D1                                          |     |          |
|                              |                                                   | Read Request: C8 03 03 ED 00 01 05 D1<br>Read Request: C8 03 03 ED 00 01 05 D1 |     |          |
| Learn Home                   | Scan Slaves                                       | Read Request: C8 03 03 ED 00 01 05 D1                                          |     |          |
| Learning                     | Sear States                                       | [Read Request: C8 03 03 ED 00 01 05 D1                                         |     |          |
|                              |                                                   | Read Request: CB 03 03 ED 00 01 05 D1                                          |     |          |
| Learn Stroke                 | Clone Master                                      | Read Request: CB 03 03 ED 00 01 05 D1                                          |     |          |
| Learn be one                 | Parameters                                        | Read Request: CB 03 03 ED 00 01 05 D1                                          |     |          |
|                              |                                                   | Read Request: CC 03 03 ED 00 01 04 66                                          |     |          |
| In Parallel mode,            | the Master node is by design always #200.         | Read Request: CC 03 03 ED 00 01 04 66                                          |     |          |
|                              |                                                   | Read Request: CC 03 03 ED 00 01 04 66                                          |     |          |
| When the status is gi        | reen, any key may be pressed. When red, only      | Read Request: CC 03 03 ED 00 01 04 66                                          |     |          |
|                              | stop may be used.                                 | Read Request: CC 03 03 ED 00 01 04 00<br>Read Request: CC 03 03 ED 00 01 04 00 |     |          |
|                              |                                                   | Read Request: CC 03 03 ED 00 01 04 66                                          |     |          |
| After a button is press      | ed, "Read and Update" is temporary stopped and    | Read Request: CC 03 03 ED 00 01 04 66                                          |     |          |
| execute status are sca       | anned according to the protocol. After execution, | Read Request: CC 03 03 ED 00 01 04 66                                          |     |          |
| "Read                        | d and Update" are started again.                  | Read Request: CC 03 03 ED 00 01 04 66                                          |     |          |
|                              |                                                   |                                                                                |     |          |
|                              |                                                   |                                                                                |     |          |
|                              |                                                   |                                                                                |     |          |
|                              |                                                   |                                                                                |     |          |
|                              |                                                   |                                                                                |     |          |
|                              |                                                   |                                                                                |     |          |
|                              |                                                   |                                                                                |     |          |
|                              |                                                   |                                                                                |     |          |
|                              |                                                   |                                                                                |     |          |
|                              |                                                   |                                                                                |     |          |
|                              |                                                   |                                                                                |     |          |
|                              |                                                   |                                                                                |     |          |
| (5: 200   Lintime: 0:01-13-1 | 51 387 IDLE HW Mar 1 SW Mar                       | 511                                                                            |     |          |
| a spanne wontrol             |                                                   |                                                                                |     |          |

Press **Scan Slaves** on the master and CAS will find the slaves.

Press Cone Master Parameters This will copy the parameters from the master to the slaves, which ensures that all actuators have identical parameters. This is important for the synchronized setup to work correct.

When this has been done, check that all parameters are correct.

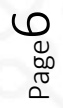

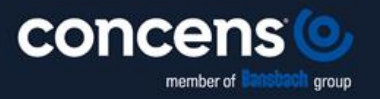

Oddesundvej 1 | DK-6715 Esbjerg N | Denmark +45 7011 1131 | info@concens.com | VAT: DK10132266

WWW.CONCENS.COM

EXCELLENT ELECTRIC ACTUATORS.

### Concluding remarks

Please note: When working with CAS and a synchronized actuator setup, it is important only to use the "Run Parallel" tab as other tabs may interfere with the operation of the synchronized system.

| Mar                                                          |                                                                                   |                                                           |                     |   | <br> |
|--------------------------------------------------------------|-----------------------------------------------------------------------------------|-----------------------------------------------------------|---------------------|---|------|
| S Concens Actuator Studio                                    |                                                                                   |                                                           |                     | - | ×    |
| Duantieur Actuator Service                                   | Graph Eactory Setting                                                             |                                                           |                     |   |      |
| Deci 200                                                     | Due Chater TOLE                                                                   |                                                           | Current 0 - 1       |   |      |
| POS: 300                                                     | Run State: IDLE                                                                   |                                                           | Current: 0 mA       |   |      |
| ☑ Read and Update                                            | Stop Reason: BO                                                                   | DTED                                                      | Distance: 300       |   |      |
| Parameters Run Run Pa                                        | arallel Extra                                                                     |                                                           |                     |   |      |
| Target Position 1 [steps]<br>300                             | Target Position 2 [steps]<br>5000                                                 | Slaves: #201 #202                                         | Parallel Run Status |   | ^    |
| Run Position 1                                               | Run Position 2                                                                    | Stop                                                      |                     |   |      |
| Learn Speed [%]                                              |                                                                                   |                                                           |                     |   |      |
| Learn Home                                                   |                                                                                   | Scan Slaves                                               |                     |   |      |
| Learn Stroke                                                 |                                                                                   | Clone Master<br>Parameters                                |                     |   |      |
| In Parallel mode, I                                          | the Master node is by des                                                         | ign always #200.                                          |                     |   |      |
| When the status is gre                                       | een, any key may be pres<br>stop may be used.                                     | sed. When red, only                                       |                     |   |      |
| After a button is presse<br>execute status are scai<br>"Read | d, "Read and Update" is t<br>nned according to the pro<br>and Update" are started | emporary stopped and<br>tocol. After execution,<br>again. |                     |   |      |
|                                                              |                                                                                   |                                                           |                     |   |      |
|                                                              |                                                                                   |                                                           |                     |   |      |
|                                                              |                                                                                   |                                                           |                     |   |      |
|                                                              |                                                                                   |                                                           |                     |   |      |
|                                                              |                                                                                   |                                                           |                     |   |      |
|                                                              |                                                                                   |                                                           |                     |   |      |
|                                                              |                                                                                   |                                                           |                     |   |      |
|                                                              |                                                                                   |                                                           |                     |   |      |
| IBA: 200 Uptime: 0:00:05:31                                  | 7.074 IDLE                                                                        | HW Ver. 1, SW Ver.                                        | i.11                |   |      |

Please be sure to untick the "Read and Update" feature when using handset or other switches for control. If this is not done, CAS may interfere with the operation of the synchronized system.

| 6 Concens Actuator Studio                                   |                                                                                           |                                                           |                     | - | × |
|-------------------------------------------------------------|-------------------------------------------------------------------------------------------|-----------------------------------------------------------|---------------------|---|---|
| File Config Factory Special                                 | www                                                                                       |                                                           |                     |   |   |
| Overview Actuator Service                                   | e Graph Factory Setting                                                                   |                                                           |                     |   |   |
| Pos: 300                                                    | Run State: IDLE                                                                           |                                                           | Current: 0 mA       |   |   |
| Read and Update                                             | Stop Reason: BOO                                                                          | DTED                                                      | Distance: 300       |   |   |
| Parameters Run Run Par                                      | Parallel Extra                                                                            |                                                           |                     |   |   |
| Target Position 1 [steps]<br>300                            | Target Position 2 [steps]<br>5000                                                         | Slaves: #201 #202                                         | Parallel Rum Status |   |   |
| Run Position 1                                              | Run Position 2                                                                            | Stop                                                      |                     |   |   |
| Learn Speed [%]                                             |                                                                                           |                                                           |                     |   |   |
| Learn Home                                                  |                                                                                           | Scan Slaves                                               |                     |   |   |
| Learn Stroke                                                |                                                                                           | Clone Master<br>Parameters                                |                     |   |   |
| In Parallel mode,<br>When the status is g                   | the Master node is by des<br>reen, any key may be pres<br>stop may be used.               | ign always #200.<br>sed. When red, only                   |                     |   |   |
| After a button is presso<br>execute status are sco<br>"Read | ed, "Read and Update" is to<br>anned according to the prot<br>d and Update" are started a | emporary stopped and<br>tocol. After execution,<br>again. |                     |   |   |
|                                                             |                                                                                           |                                                           |                     |   |   |
|                                                             |                                                                                           |                                                           |                     |   |   |
|                                                             |                                                                                           |                                                           |                     |   |   |
|                                                             |                                                                                           |                                                           |                     |   | ~ |
| 4BA: 200 Uptime: 0:00:07:                                   | 39.670 IDLE                                                                               | HW Ver: 1, SW Ver:                                        | 5.11                |   |   |

Please contact <a href="mailto:support@concens.com">support@concens.com</a> for further information.

Concens A/S 03.01.2024 – MTS/RL

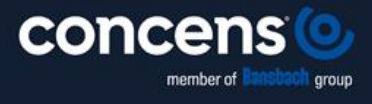

Oddesundvej 1 | DK-6715 Esbjerg N | Denmark +45 7011 1131 | info@concens.com | VAT: DK10132266

W W W . C O N C E N S . C O M

EXCELLENT ELECTRIC ACTUATORS.

Page